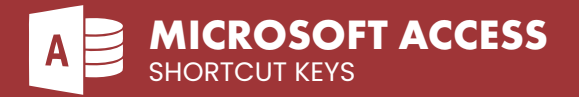

# Manage Databases

| CTR P Print the current or selected object | CTRL P | Open/create new database | CTRL   |
|--------------------------------------------|--------|--------------------------|--------|
| Save a database object (or Shift+f12)      | CTRL S | Open existing database   | CTRL 0 |
| Note: The Save As dialog box               | FI2    | Quit/ exit Access        | ALT F4 |

# **Manage Access Features**

### FIND AND REPLACE

| CTRL F4              | Find and replace dialog box                                                               | SHIFT F4        | Find next                                                                      |
|----------------------|-------------------------------------------------------------------------------------------|-----------------|--------------------------------------------------------------------------------|
| ETRL                 | (Find and) Replace dialog box                                                             | ALT CIRL F      | Go to the Navigation Pane search box<br>from anywhere in the database          |
| FORM CONTROLS        |                                                                                           |                 |                                                                                |
| CIRL X CIRL C CIRL V | Cut / Copy / Paste                                                                        | SHIFT V SHIFT A | Increase / decrease height of the selected control                             |
|                      | Move selected control up/down/<br>left/right (Optionally, add Ctrl to key<br>combination) | SHIFT 3 SHIFT C | Increase / decrease width of the selected control                              |
| WIZARDS              |                                                                                           |                 |                                                                                |
| ТАВ                  | Toggle the focus forward between controls in the wizard                                   | AU B            | Move to the previous page of the wizard                                        |
| AU                   | Move to the next page of the wizard                                                       | ALT F           | Complete the wizard                                                            |
| MENUS                |                                                                                           |                 |                                                                                |
| SHIFT FID            | Show the shortcut menu                                                                    | HOME END        | Select first / select last command in menu                                     |
| ALT                  | Show the access keys (of F10)                                                             | AT              | Close the visible menu and submenu                                             |
| ALT SPACE            | Show the program icon menu                                                                | -               | at the same time                                                               |
|                      | Select the next / select previous command in menu                                         | ESC             | Close the visible menu; or, with<br>a submenu visible, to close the<br>submenu |
|                      | Select the menu to the left / menu to the right                                           |                 |                                                                                |

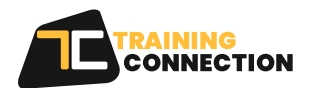

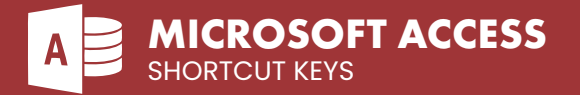

### **DIALOG BOXES**

| CTRL TAB CTRL SHIFT TAB | Switch to next tab / switch to previous tab in a dialog box  | ESC                  | Close the selected drop-down list box                               |
|-------------------------|--------------------------------------------------------------|----------------------|---------------------------------------------------------------------|
| TAB SHIFT TAB           | Move to the next / switch to previous option or option group | ENTER                | Perform the action assigned to the default button in the dialog box |
| r<br>Eug                | Move between options                                         | ESC                  | Cancel the command and close the dialog box                         |
| SPACE                   | Select current button                                        | ALT F4               | Close a dialog box                                                  |
| AU V                    | Open the selected drop-down list box                         |                      |                                                                     |
| TEXT BOXES              |                                                              |                      |                                                                     |
| HOME END                | Move beginning / move to end of an<br>entry                  | SHIFT HOME SHIFT END | Select from cursor to end / to beginning                            |
|                         | Move one word to the left or right                           | SHIFT C              | Extend selection one character to the left / to the right           |
| FIELD LIST PANE         |                                                              |                      |                                                                     |
| ALT F8                  | Toggle the Field List pane                                   | SHIFT TAB            | Move to the upper Field List pane from<br>the lower pane            |
| ENTER                   | Add the selected field to the form or report detail section  | ТАВ                  | Move to the lower Field List pane from<br>the upper pane            |
|                         | Move up / move down the Field List pane                      |                      |                                                                     |

SHIFT 🛧 | SHIFT 👽

CTRL A

Extend selection to previous record/

to next record

Select all records

(or Ctrl+Shift+Space)

### Working with Text and Data

#### SELECT AND MOVE FIELDS OR COLUMNS

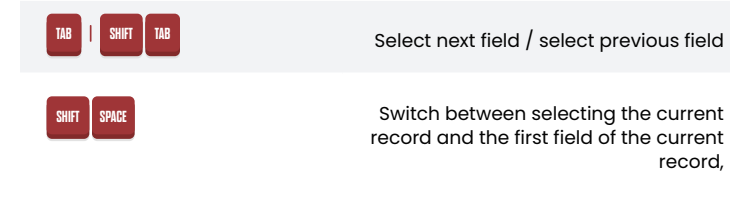

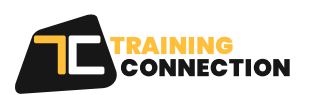

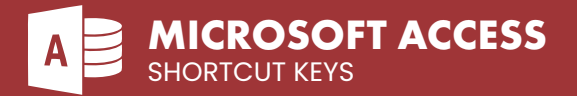

### SELECT AND MOVE FIELDS OR COLUMNS(CONT.)

| 18                           | Turn on Extend mode                                                           | ESC             | Cancel Extend mode                                                              |
|------------------------------|-------------------------------------------------------------------------------|-----------------|---------------------------------------------------------------------------------|
| E 🗩                          | Extend a selection to adjacent fields in the same row in Datasheet view       | CTRL SPACE      | Select the current column                                                       |
|                              | Extend a selection to adjacent rows in<br>Datasheet view                      | SHIFT 🕞 SHIFT 🧲 | Select the column to the right / to the left, if the current column is selected |
| BHIT R<br>EDIT TEXT AND DATA | Undo the previous extension                                                   | CTRL SHIFT F8   | Turn on Move mode                                                               |
|                              | Move cursor one character to the right / to the left                          | CTRL DELETE     | Delete all characters to the right of the insertion point                       |
| CTRL 🕞 CTRL C                | Move cursor one word to the right /<br>to the left                            | CTRLZ           | Undo Changes                                                                    |
| HOME END                     | Move cursor to the beginning / to the end of the field                        | CTRL Y          | Redo Changes                                                                    |
|                              | Move cursor to the beginning / to the<br>end of the line in multi-line fields | ESC             | Cancel / undo changes in the current<br>field or current record                 |
|                              |                                                                               |                 |                                                                                 |
|                              | Insert the current date                                                       | CTRL -          | In a datasheet, delete the current record                                       |
| CTRL :                       | Insert the current time                                                       | SHIFT ENTER     | Save changes to the current record                                              |
| GTRL ALT SPACE               | Insert the default value for a field                                          | SPACE           | Switch between the values in a check                                            |
| CIRL                         | Insert the value from the same field in the previous record                   | CTRL ENTER      | Insert a new line                                                               |
| CTRL +                       | Add a new record                                                              |                 |                                                                                 |
| REFRESH FIELDS               |                                                                               |                 |                                                                                 |

Requery the underlying tables

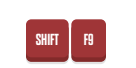

Recalculate the fields in the window or the contents of a Lookup field

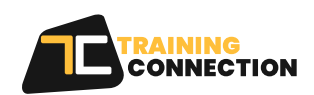

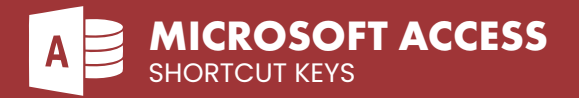

# Working with Text and Data

**DESIGN VIEW** 

| 12                                                                                                    | Switch between Edit and Navigation mode                                      | SHIFT F7                                          | Switch to Form or Report Design View<br>(from Visual Basic Editor with code<br>module open) |  |
|----------------------------------------------------------------------------------------------------|------------------------------------------------------------------------------|---------------------------------------------------|---------------------------------------------------------------------------------------------|--|
| F4                                                                                                    | Toggle the property sheet                                                    | ALT                                               | Display a property sheet                                                                    |  |
| FD                                                                                                    | Switch to Form view from form Design view                                    | GTRL X   GTRL C   GTRL V                          | Cut / Copy / Paste                                                                          |  |
| F8                                                                                                    | Switch between the windows, or<br>between design panes / properties<br>/ etc | eup                                               | Move selected control up/down/left/<br>right along the grid                                 |  |
| Π                                                                                                    | Open the Visual Basic Editor from                                            | CTRL (PUP)                                        | Move selected control up/down/left/<br>right by one pixel                                   |  |
|                                                                                                    | sheet for a form or report                                                   | SHIFT SHIFT A                                     | Increase / decrease height of the selected control                                          |  |
| All 19<br>Report, or data access page. If the<br>Field List pane is already open, focus<br>moves to the Field List pane. | SHIFI SHIFI S                                                                | Increase / decrease width of the selected control |                                                                                             |  |
| NAVIGATE IN DATASHEET, SUBDATASHEET, AND FORM VIEW                                                                       |                                                                              |                                                   |                                                                                             |  |

| 15                 | Move to the record number box, type<br>in number and press enter                         | PG↓   P6↑               | Move down one screen / move up<br>one screen                                           |
|--------------------|------------------------------------------------------------------------------------------|-------------------------|----------------------------------------------------------------------------------------|
| TAB SHIFT TAB      | Move to next / move to previous field<br>in current record                               | CTRL PG↓   CTRL PG↑     | Move right one screen / left one screen                                                |
| HOME   END         | Move to first / move to last field in current record                                     | CIRL TAB CTRL SHIFT TAB | In subdatasheet: Exit to next / to previous record                                     |
|                    | Move to next / move to previous<br>record                                                | CTRL SHIFT J            | Expand subdatasheet                                                                    |
|                    | Move to last record / move to first                                                      | CTRL SHIFT 🕥            | Collapse subdatasheet                                                                  |
|                    | record (or current field in next<br>record / in previous record when in<br>subdatasheet) | ALT F5                  | Move from subdatasheet to record<br>number box, enter record number<br>and press enter |
| CTRL HOME CTRL END | Move to first field in first record / last                                               |                         | 19 19 19 19 19 19 19 19 19 19 19 19 19 1                                               |

field in last record

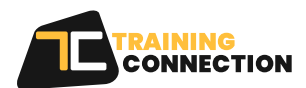

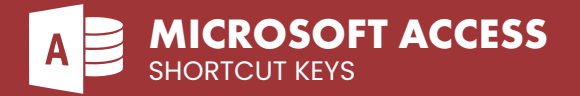

#### DATABASE DIAGRAM

| ESC                         | Move from a table cell to the table's title bar                                      |                               | Move up / down in a list                                          |
|-----------------------------|--------------------------------------------------------------------------------------|-------------------------------|-------------------------------------------------------------------|
| ENTER                       | Move from a table's title bar to the                                                 | SPACE                         | Change the setting in a check box                                 |
|                             | last cell you edited                                                                 | HOME                          | Go to the first cell / go to last cell in row                     |
| ТАВ                         | Move from table title bar to table title<br>bar, or from cell to cell inside a table |                               | Go to next / go to previous page of                               |
| All I                       | Expand a list inside a table                                                         | 95↓ 96↑                       | the diagram                                                       |
| QUERY DESIGNER              |                                                                                      |                               |                                                                   |
| F0   SHIFT F0               | Move forward / backwards among<br>the Query Designer panes                           | DELETE                        | Remove the selected table, view,<br>function, or join line        |
| TAB SHIFT TAB               | Move forward / backwards among tables, views, functions, or join line.               | F2                            | In Grid Pane: toggle between edit<br>mode and cell selection mode |
| ()<br>())                   | Move between columns in a table,<br>view, or function                                | INSERT                        | Insert row between existing columns                               |
| SPACE                       | Choose the selected data column for<br>output (or use +/-)                           |                               |                                                                   |
| PIVOT TABLE                 |                                                                                      |                               |                                                                   |
| TAB SHIFT TAB               | Move to the right / to the left                                                      | ALT F4                        | Close property dialog box                                         |
| ENTER SHIFT ENTER           | Move down / move up                                                                  | ESC                           | Cancel refresh operation in progress                              |
| SHIFT ENTER                 | Select cell above current cell                                                       | CTRL E                        | Export contents to Excel                                          |
| CIRL ENTER CIRL SHIFT ENTER | Select detail cell for next item /<br>previous item in row                           | CTRL 8                        | Toggle expand indicators (plus and minus signs)                   |
| SHIFT CC2                   | Expand selection                                                                     | CTRL + on numeric<br>keyboard | Expand selected item                                              |
| CTRL A                      | Select entire PivotTable View                                                        | CTRL - on numeric<br>keyboard | Collapse current item                                             |
| Shift Fi0                   | Display context menu                                                                 | ALI                           | Open list for currently selected item                             |
| ALT ENTER                   | Display property dialog box                                                          | CTRL T                        | Toggle AutoFilter                                                 |

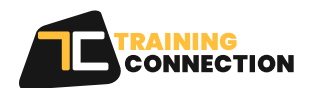

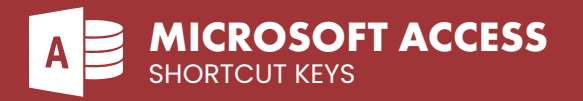

# PIVOT TABLE (CONT.)

| CTRL SHIFT A              | Sort data ascending (A-Z)                                       | CTRL 2        | Move selected field to column area                                                                                |
|---------------------------|-----------------------------------------------------------------|---------------|----------------------------------------------------------------------------------------------------|
| CTRL SHIFT Z              | Sort data descending (Z-A)                                      | CTRL 3        | Move selected field to filter area                                                                                |
| ALT SHIFT 🕥   ALT SHIFT 🕑 | Move selected member up / down                                  | CTRL 4        | Move selected field to detail area                                                                                |
| ALT SHIFT 🕞   ALT SHIFT € | Move selected member right / left                               | CTRL CTRL 🗦   | Move selection up one level / down<br>one level                                                                   |
| CTRL                      | Display Field List pane                                         | CTRL SHIFT ~  | Apply the general number format to                                                                                |
| CTRL SHIFT S              | Add new total field using sum<br>summary                        | CTRL SHIFT S  | Apply the currency format to values                                                                               |
| CTRL SHIFT C              | Add new total field using count summary                         | CTRL SHIFT 40 | Apply the percentage format to values                                                                             |
| CTRL SHIFT M              | Add new total field using min<br>summary                        | CTRL SHIFT    | Apply the exponential number format<br>to values                                                                  |
| CTRL SHIFT X              | Add new total field using<br>max summary                        | CTRL SHIFT #  | Apply the date format to values                                                                                   |
| CTRL SHIFT E              | Add new total field using average<br>summary                    | CTRL SHIFT @  | Apply the time format, with the hour,<br>minute, and AM or PM, to values in the<br>selected total or detail field |
| CTRL SHIFT D              | Add new total field using<br>standard deviation summary         | CTRL SHIFT !  | Apply the numeric format, with two decimal places, thousands separator,                                           |
| CTRL SHIFT T              | Add new total field using standard deviation population summary |               | and a minus sign for negative values,<br>to values in the selected total or<br>detail field                       |
| CTRL SHIFT B              | Turn subtotals and grand totals on or off for selected field    | CTRL B        | Make text bold in the selected field of the PivotTable view                                                       |
| CTRL F                    | Add a calculated detail field                                   | CTRL          | Make text underlined in the selected field of the PivotTable view                                                 |
| CTRL                      | Move selected field to row area                                 | CTRL 1        | Make text italic in the selected field of<br>the PivotTable view                                                  |

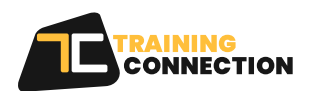

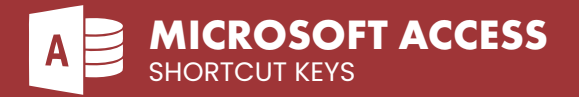

### **The Rest**

#### MANAGE WINDOWS

| FI              | Toggle the Navigation Pane                                                                                             | ALT SPACE        | Display the control menu                                                 |
|-----------------|----------------------------------------------------------------------------------------------------|------------------|--------------------------------------------------------------------------|
| CTRL F6         | Cycle between open windows                                                                                             | SHIFT FIO        | Display the shortcut menu                                                |
| ENTER           | Restore the selected minimized<br>window when all windows are<br>minimized                                             | CTRL W   CTRL F4 | Close the active window                                                  |
| CTRL F8         | Turn on Resize mode for the active<br>window when it is not maximized;<br>press the arrow keys to resize the<br>window | ALT FI           | Switch between the Visual Basic<br>Editor and the previous active window |
| PRINT PREVIEW   |                                                                                                    |                  |                                                                          |
| CIRL            | Open the Print dialog box (or p)                                                                                       |                  | Cancel print/ layout preview<br>(or escape)                              |
| S               | Open the page setup dialog box                                                                                         |                  |                                                                          |
| HELP WINDOW     |                                                                                                    |                  |                                                                          |
| TAB SHIFT TAB   | Go to next / go to previous text or<br>hyperlink                                                                       |                  | Move up / move down in small<br>increments                               |
| ENTER           | Perform action for currently selected item                                                                             | P6↓   P6↑        | Move up / move down one one page                                         |
| AU C AU D       | Move back / move forward                                                                                               | SHIFT FIO        | Show context menu                                                        |
| CTRL P          | Open the Print dialog box                                                                                              |                  |                                                                          |
| OTHER SHORTCUTS |                                                                                                    |                  |                                                                          |
| F2              | Display hyperlink                                                                                                    | CTRL F2          | Invoke a Builder                                                         |
| Ħ               | Check spelling                                                                                                    | CIRL             | Toggle forward / toggle backwards between views when in a table, or      |
| SHIFT F2        | Open the Zoom box                                                                                                    |                  | other elements                                                           |
| ALT ENTER       | Display a property sheet in Design<br>view                                                                             |                  |                                                                          |

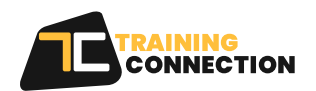

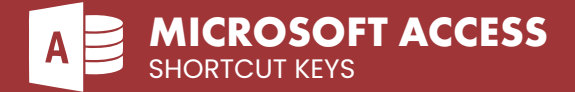

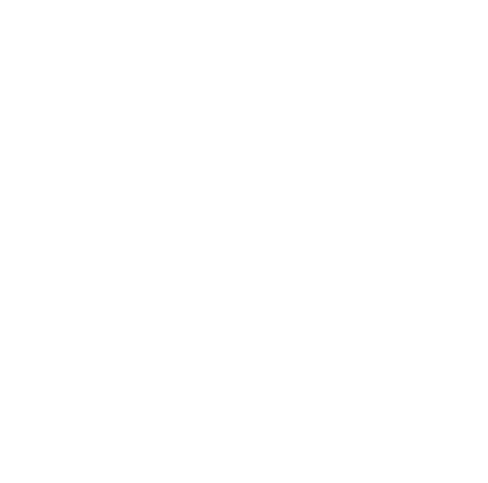

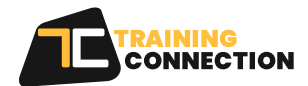

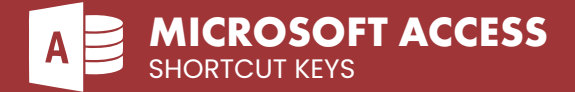

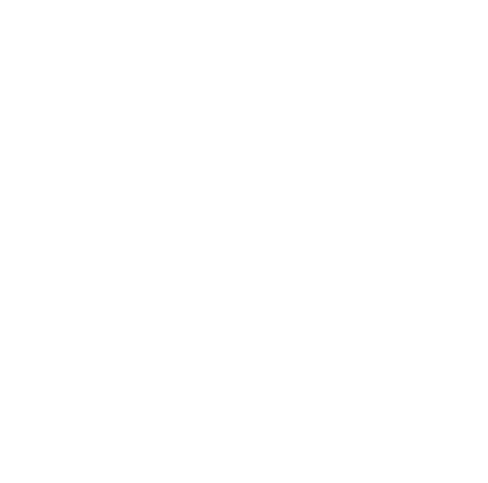

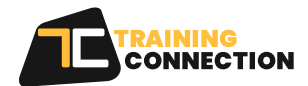